# Instalación del software de usuario remoto

Instalación con sistema operativo Windows XP y Vista

**Conexión a la RPV Corporativa** 

### Instalación del software de usuario remoto

El Software que incluye el Usuario Remoto de la RPV Corporativa es el cliente de CISCO SYSTEM, VPN Cliente v5.0.03.0560.

#### INSTALACIÓN CON SISTEMA OPERATIVO WINDOWS XP Y WINDOWS VISTA

Para realizar la instalación acceda a la <u>Web de Euskaltel Empresa</u> y ejecute los siguientes pasos.

- Seleccione el enlace correspondiente a la instalación en Windows XP o Vista.

En la pantalla inicial pulse

| he                               | <u>U</u> nzip                                                                                                    |
|----------------------------------|----------------------------------------------------------------------------------------------------|
|                                  | and the second second second second second second second second second second second second second second second |
|                                  | Run <u>W</u> inZip                                                                                               |
| vse                              | <u>C</u> lose                                                                                                    |
| verwrite files without prompting |                                                                                                    |
|                                  | Help                                                                                                    |
|                                  | vse                                                                                                    |

Cuando se hayan descomprimido todos los ficheros pulse en Aceptar

| WinZip 9 | elf-Extractor     | ×       |
|----------|-------------------|---------|
| 12 file( | s) unzipped succe | ssfully |
|          | Aceptar           |         |
|          |                   |         |

Seleccione el idioma en que quiera realizar la instalación y pulse en OK

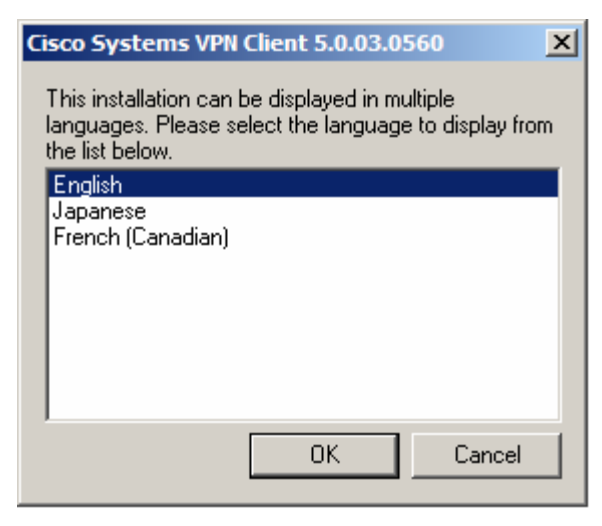

En la pantalla de Bienvenida pulse Next

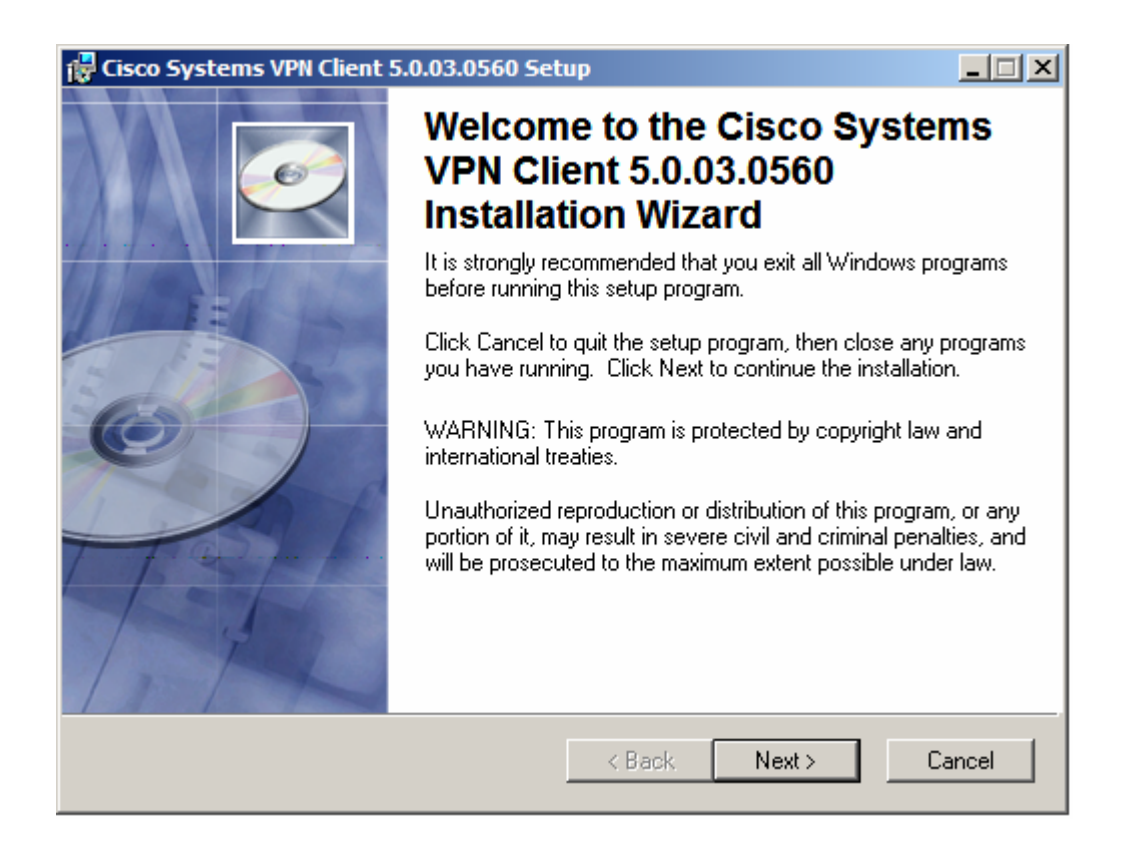

 En la pantalla de Contrato de licencia, seleccione 'l accept the license agreement' y pulse en Next.

| 🙀 Cisco Systems VPN Clie                                                                                                    | nt 5.0.03.0560 Setu                                                                                                    | up                                                                                                    |                                                                                                    |                                                                                               |
|----------------------------------------------------------------------------------------------------|----------------------------------------------------------------------------------------------------|----------------------------------------------------------------------------------------------------|----------------------------------------------------------------------------------------------------|-----------------------------------------------------------------------------------------------|
| License Agreement<br>You must agree with the                                                                                                    | license agreement belo                                                                                                    | ow to proceed.                                                                                                    |                                                                                                    | Ø                                                                                             |
| Client Software Licen<br>THE SOFTWARE TO V<br>PROPERTY OF CISCO<br>GOVERNED BY THE<br>SET FORTH BELOW.<br>INDICATE THAT YOU<br>CONDITIONS OF THA<br>TERMS AND CONDITI<br>IF YOU DO NOT AGRI<br>AGREEMENT, CLICK | se Agreement of<br>MHICH YOU ARE<br>SYSTEMS. THE<br>TERMS AND CON<br>BY CLICKING 'Y<br>AGREE TO BE B<br>T AGREEMENT. T<br>IONS CAREFULL'<br>EE TO THE TERM<br>''NO'' ON THIS SO<br>CESS TO THE SO | Cisco Syste<br>REQUESTI<br>USE OF TH<br>NDITIONS O<br>'ES'' ON THE<br>OUND BY T<br>THEREFORI<br>Y BEFORE<br>IS AND CON<br>CREEN, IN N | ems<br>NG ACCESS<br>IIS SOFTW/<br>F THE GREI<br>S SCREEN,<br>HE TERMS<br>E, PLEASE F<br>CLICKING O<br>IDITIONS O<br>WHICH CAS | ■<br>S IS THE<br>ARE IS<br>EMENT<br>YOU<br>AND<br>READ THE<br>N "YES".<br>F THE<br>E YOU<br>■ |
|                                                                                                    | <ul> <li>I accept the lice</li> <li>I do not accept</li> </ul>                                                                                                    | ense agreement<br>the license agre                                                                                                    | ement                                                                                                    |                                                                                               |
|                                                                                                    | Reset                                                                                                    | < Back                                                                                                    | Next >                                                                                                    | Cancel                                                                                        |

Indique donde quiere realizar la instalación y pulse Next

5/9

| 🙀 Cisco Systems VPN Client 5.0.03.0560 Setup                                                                                                    |                                       |
|----------------------------------------------------------------------------------------------------|---------------------------------------|
| Destination Folder<br>Select a folder where the application will be installed.                                                                                                    | CC -                                  |
| The Wise Installation Wizard will install the files for Cisco Systems VPN CI<br>5.0.03.0560 in the following folder.<br>To install into a different folder, click the Browse button, and select anoth<br>You can choose not to install Cisco Systems VPN Client 5.0.03.0560 by c<br>to exit the Wise Installation Wizard. | ient<br>er folder.<br>:licking Cancel |
| Destination Folder<br>D:\Archivos de programa\Cisco Systems\VPN Client\                                                                                                    | Browse                                |
| < Back Next >                                                                                                    | Cancel                                |

Para comenzar la instalación pulse Next

6/9

| 🙀 Cisco Systems VPN Client 5.                                        | .0.03.0560 Setup                                         | _ 🗆 X  |
|----------------------------------------------------------------------|----------------------------------------------------------|--------|
| Ready to Install the Application<br>Click Next to begin installation | <b>n</b>                                                 | Ć      |
| Click the Back button to ree<br>the wizard.                          | enter the installation information or click Cancel to ex | sit    |
|                                                                      |                                                          |        |
|                                                                      |                                                          |        |
|                                                                      |                                                          |        |
|                                                                      |                                                          |        |
|                                                                      | < Back Next >                                            | Cancel |

Pulse Finish para finalizar la instalación

![](_page_6_Picture_1.jpeg)

![](_page_6_Picture_2.jpeg)

Pulse Yes para reiniciar el equipo

![](_page_6_Picture_4.jpeg)

Una vez que reinicie el sistema podrá conectarse de forma segura a sus servicios corporativos a través de la Conexión a la RPV Corporativa.

8/9

## **Conexión a la RPV Corporativa**

Una vez instalado el cliente VPN ejecute los siguientes pasos para iniciar la conexión:

- Copie el fichero con extensión pcf que encontrará en la <u>Web de Euskaltel</u> <u>Empresa en el directorio Profiles</u> que se habrá creado en la ruta seleccionada para la instalación del Software.
- Para el sistema operativo Vista descomprima el fichero con extensión zip que encontrará en la Web de Euskaltel Empresa y copie los ficheros en las siguientes rutas:
  - vsdatant.sys > systemroot\WINDOWS\System32\drivers\
    vsdata.dll > systemroot\WINDOWS\System32\
    vsinit.dll > systemroot\WINDOWS\System32\
  - En la pantalla principal del VPN Client, seleccione la conexión deseada (Ej-Conexión a RPV Corporativa). Pulse Connect.

| 👌 status: Di  | sconnected   VPN Client                     | Version 5.0.03.0560                      |                             | <u>- 0 ×</u>     |
|---------------|---------------------------------------------|------------------------------------------|-----------------------------|------------------|
| Connection En | ntries <u>S</u> tatus C <u>e</u> rtificates | <u>L</u> og <u>O</u> ptions <u>H</u> elp |                             |                  |
| Connect       | New Import                                  | Modify Delete                            |                             | cisco            |
|               |                                             |                                          |                             | [ <del>*</del> ] |
|               |                                             |                                          | Host                        | Iransport        |
|               | Conexion a RPV Corpor                       | ativa                                    | rpvcorporativa.euskaltel.es | IPSec/TCP        |
| 1             |                                             |                                          |                             |                  |
|               |                                             |                                          |                             |                  |
| Not connected | d.                                          |                                          |                             | 1                |

9/9

- En la pantalla de autenticación introduzca el "Username" y el "Password".
   Pulse OK
  - Username: Identificador\_usuario@Identificador\_RPV

El identificador de usuario será el elegido al contratar el servicio.

Contraseña: la proporciona Atención a Empresas de Euskaltel (900 840 200).

| 👶 VPN Client   User  | Authentication for "Conexion a RPV Corpora 🗙 | J |
|----------------------|----------------------------------------------|---|
| Enter Usemame and Pa | issword.                                     |   |
| CISCO Password:      |                                              |   |
|                      | OK Cancel                                    |   |

Una vez conectado le aparece un icono en la barra de tareas. Para cerrar la conexión haga doble click en el icono y pulse **Disconnect**.